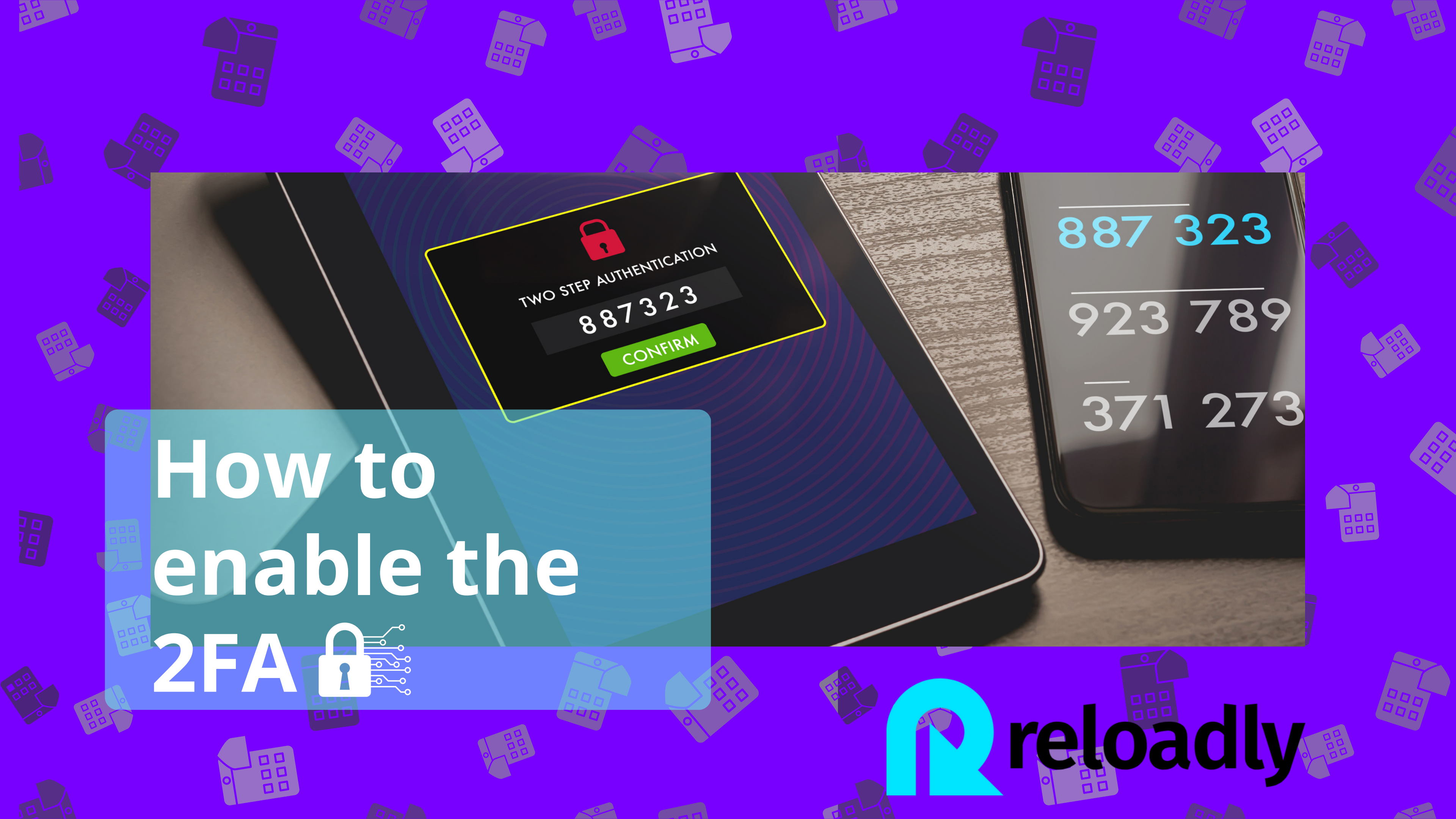

# Table of contents

Here you will find a step-by-step guide explaining how to enable the 2FA on Reloadly Portal for your account. Remember that you need to enforce the 2FA for any role with access to the Portal and dashboard. The 2FA will be mandatory from March 13th, 2023, onwards.

> 01 Acces Reloadly Portal

02

Enable 2FA

03 Enable security app

## reloadly

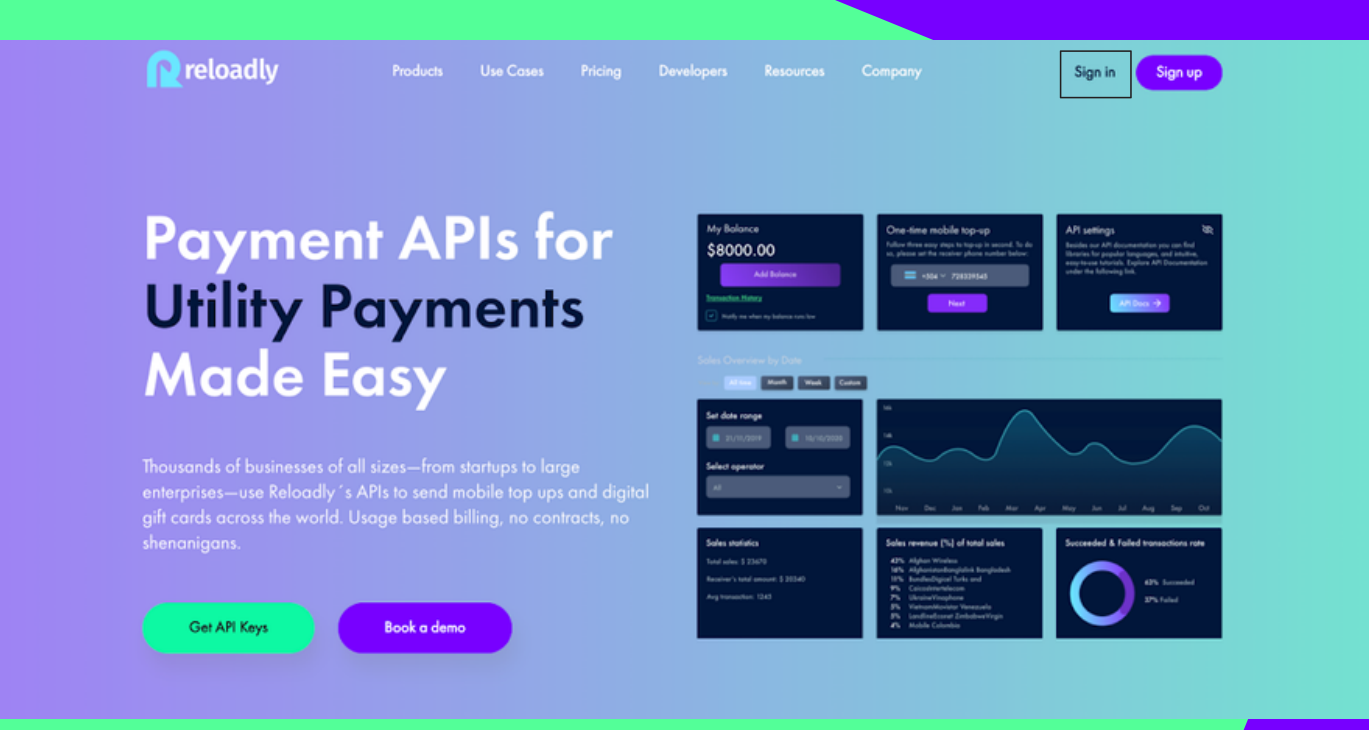

# **reloadly** 01 Access Reloadly Portal

| neto | adly                               |  |
|------|------------------------------------|--|
|      | Sign in to your account            |  |
|      | abalg@reloadly.com                 |  |
|      | Forgot password?                   |  |
|      | Sign in                            |  |
|      | G 🚯 🔿 🛅 📕                          |  |
|      | Don't have an account♥ Sign up now |  |
|      |                                    |  |

dashboard.

- 1. Enter the portal and sign in to access the
- 2. Enter the credentials as usual.

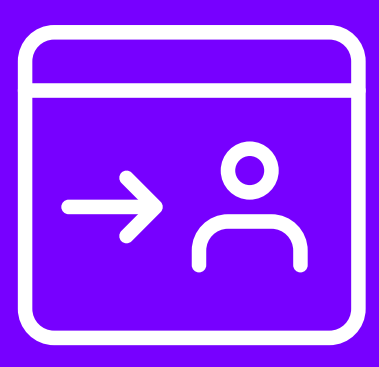

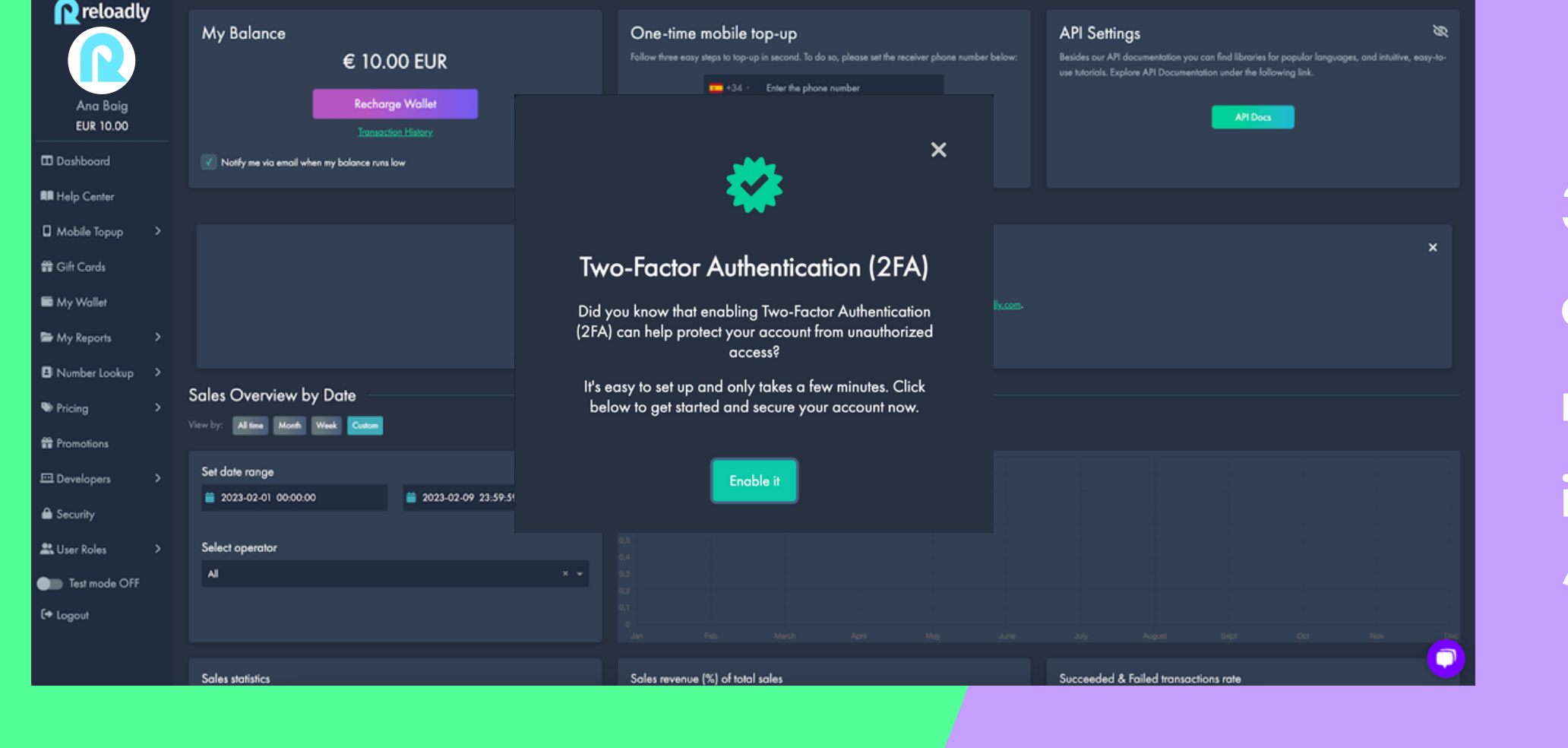

3. After entering the portal, the dashboard will appear with a Pop-up informing you of the need to enable the 2FA. Click on the "Enable" it" button, and you will be redirected to the "Security" Tab.

# 02 Enable 2FA

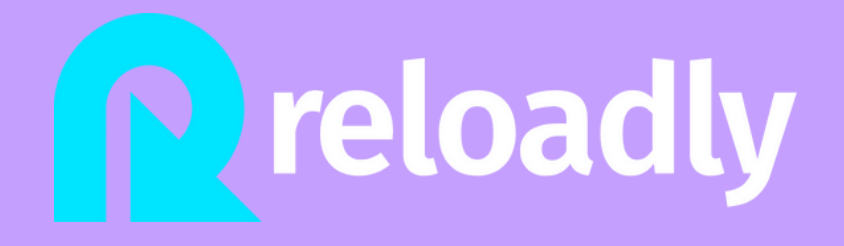

## Enable 2FA

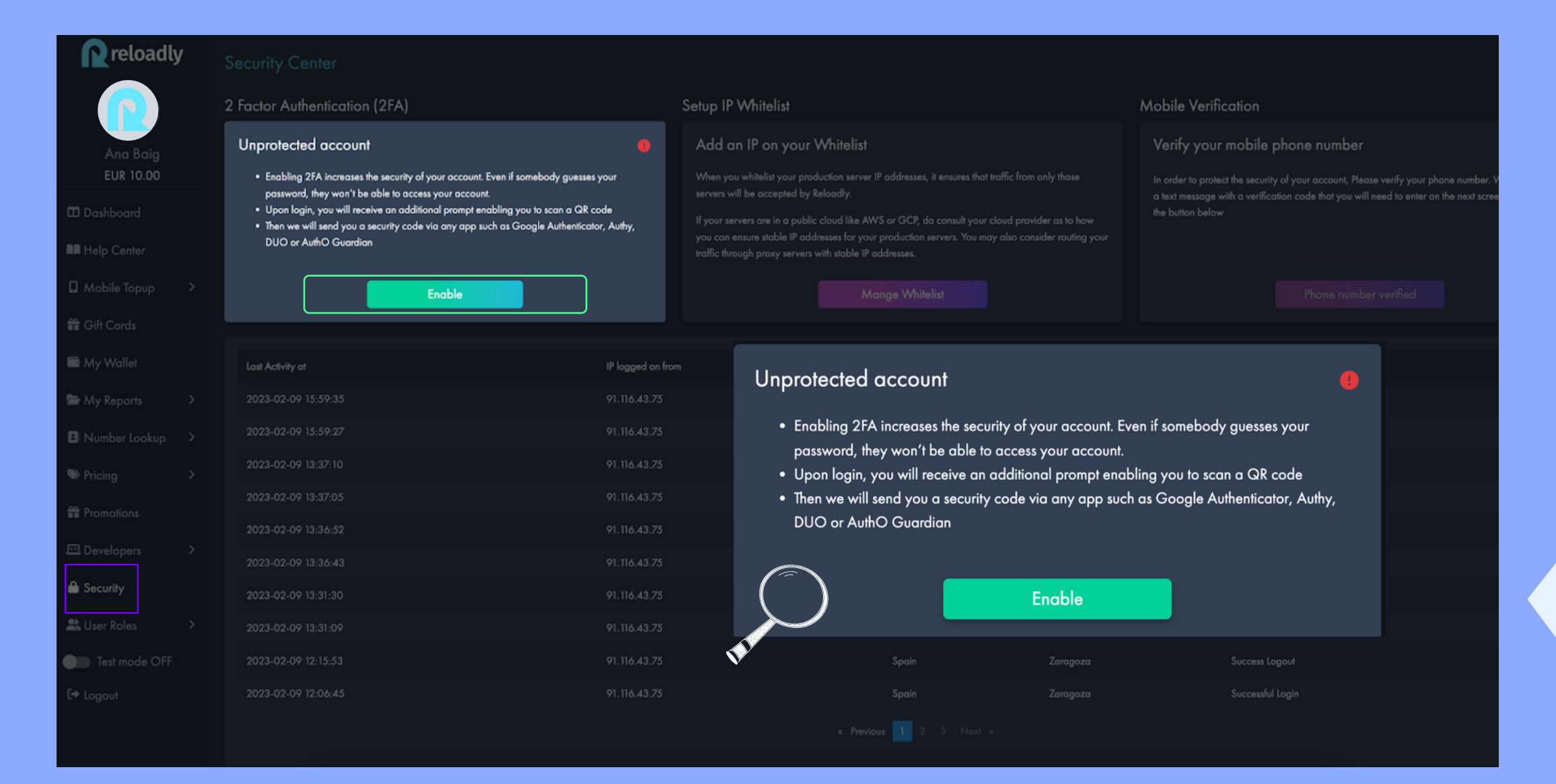

4. If the Pop-up doesn't show up in the first place, you can access the "Security" tab and read the information on the 2 Factor Authentication (2FA) box information and click on "Enable."

## reloadly

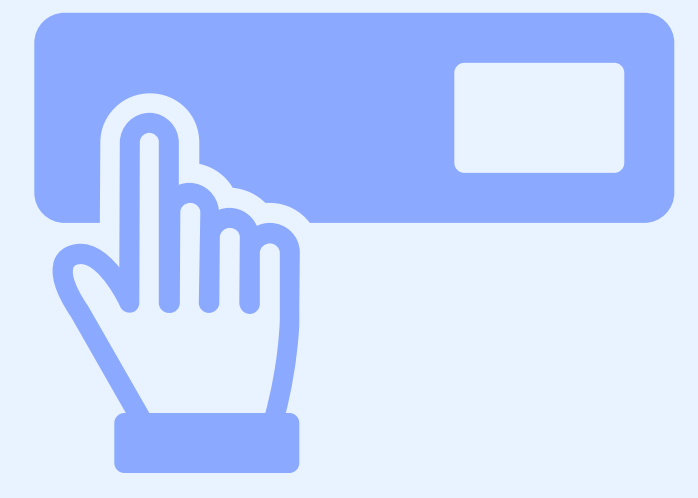

## reloadly

02

## Enable 2FA

| <b>R</b> reloadly  | Security Center                                                                                                    |                                 |                                                                                                    |                                                                                                    |                       |                  |   |
|--------------------|----------------------------------------------------------------------------------------------------|---------------------------------|----------------------------------------------------------------------------------------------------|----------------------------------------------------------------------------------------------------|-----------------------|------------------|---|
|                    | 2 Factor Authentication (2FA)                                                                                                    |                                 | Setup IP Whitelist                                                                                                   |                                                                                                    | Mobile Verification   |                  |   |
| Ana Baig           | Two-step verification enabled                                                                                                    |                                 | Add an IP on your Whitelist                                                                                          |                                                                                                    | Verify your mobile ph | ione number      |   |
| EUR 10.00          | <ul> <li>Enabling 2FA increases the security of your account. Even if somebody g<br/>password, they won't be able to access your account.</li> </ul>                      | guesses your                    | When you whitelist your production server IP addresses, it ensures that the<br>servers will be accepted by Reloadly. | In order to protect the security of your account, Please verify your phone number. We will se<br>a text message with a verification code that you will need to enter on the next screen after d |                       |                  |   |
| 🖽 Dashboard        | <ul> <li>Upon login, you will receive an additional prompt enabling you to scan</li> <li>Then we will send you a security code via any app such as Google Auth</li> </ul> | a QR code<br>nenticator, Authy, | If your servers are in a public cloud like AWS or GCP, do consult your ch                                            | loud provider as to how                                                                                                    | the button below      |                  |   |
| 💵 Help Center      | DUO ar AuthO Guardian                                                                                                    |                                 | raffic through proxy servers with stable IP addresses.                                                               | also consider rouling your                                                                                                    |                       |                  |   |
| 🛛 Mobile Topup 🛛 🔉 | Disable                                                                                                    |                                 |                                                                                                    |                                                                                                    |                       |                  |   |
| 🖀 Gift Cards       |                                                                                                    |                                 | 🤣                                                                                                    |                                                                                                    |                       |                  |   |
| My Wallet          | Last Activity at                                                                                                    | IP log <sub>ξ</sub>             |                                                                                                    | City                                                                                                    |                       | Event            |   |
| 🖿 My Reports 🔷 🗧   | 2023-02-09 11:30:46                                                                                                    | 91.116                          | Success!                                                                                                    | Zaragoz                                                                                                    | ٥                     | Successful Login |   |
| 🖪 Number Lookup 🔸  |                                                                                                    |                                 | Two-step verification enabled successfully. Please log<br>in again.                                                  |                                                                                                    |                       |                  |   |
| ♥ Pricing >        |                                                                                                    |                                 | Close                                                                                                    |                                                                                                    |                       |                  |   |
| Promotions         |                                                                                                    |                                 |                                                                                                    |                                                                                                    |                       |                  |   |
| Developers >       |                                                                                                    |                                 |                                                                                                    |                                                                                                    |                       |                  |   |
| Security           |                                                                                                    |                                 |                                                                                                    |                                                                                                    |                       |                  |   |
| 🚨 User Roles 🛛 🗧 🕹 |                                                                                                    |                                 |                                                                                                    |                                                                                                    |                       |                  |   |
| Test mode OFF      |                                                                                                    |                                 |                                                                                                    |                                                                                                    |                       |                  |   |
| 🖙 Logout           |                                                                                                    |                                 |                                                                                                    |                                                                                                    |                       |                  |   |
|                    | © 2023 RELOADLY All rights reserved<br>Terms of Use User Agreement Security Information Cookie Policy Privacy Policy Stort anboarding                                     |                                 |                                                                                                    |                                                                                                    |                       |                  | o |

5. After enabling the 2FA, you read a pop-up confirming that the action was successful. Click the close button, and you will be asked to reenter the portal.

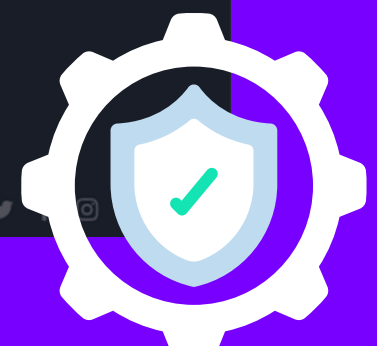

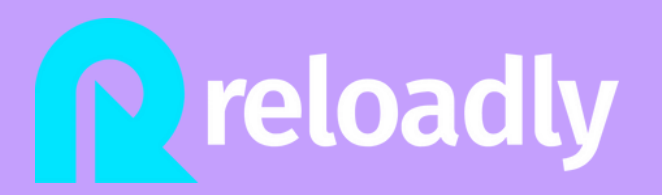

## Enable 2FA

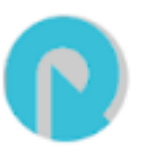

support@reloadly.com

to me 👻

...

Multifactor authentication has been enabled on your Reloadly account

| ( | 6 | Reply | $( \rightarrow$ | Forward   |   |
|---|---|-------|-----------------|-----------|---|
|   |   | nopij | C.              | . or mana | Ϊ |

6. You will have received an email confirming the Multifactor authentication activation.

7. Now access ag and entering your

<u> n</u>reloadly

Payment AP Utility Paym Made Easy

Thousands of businesses of all sizes—from st enterprises—use Reloadly 's APIs to send ma gift cards across the world. Usage based bil shenaniaans.

Get API Keys Book a demo

We are using cookies to ensure you get the best experience on our website. Learn more

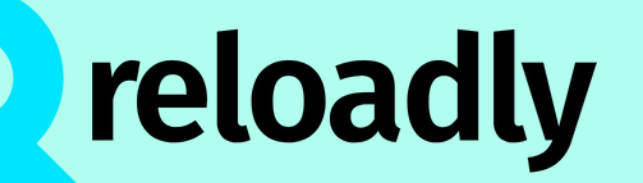

## 7. Now access again to the portal by signing in

## and entering your account information.

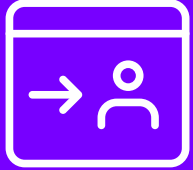

| Use Cases Pricing                                  |                                                |                                                                                            | Company                            | Sign in Sign up         |
|----------------------------------------------------|------------------------------------------------|--------------------------------------------------------------------------------------------|------------------------------------|-------------------------|
|                                                    |                                                |                                                                                            |                                    |                         |
| ls for                                             | My Bolo<br>\$800                               | nce<br>0.00                                                                                | neloadl                            | lly                     |
| ents                                               | Parmentan J<br>Parmentan J<br>Solinis Over     | Add Extense<br>Keinzy<br>a when my bullers can bur<br>minimum bay Dather<br>Ref Reach Weak | :                                  | Sign in to your account |
| arturs to large                                    | Set date o                                     | onge<br>Jaaren 🔳 Harred                                                                    |                                    | abaig@reloadly.com      |
| bile top ups and digital<br>ling, no contracts, no | ialica                                         |                                                                                            |                                    |                         |
|                                                    | Tabal asine 5<br>Resultan's to<br>Ang Inpress? | 3 23470<br>Hal amount: \$ 20340<br>Han: 1243                                               |                                    | Forgot password?        |
|                                                    |                                                |                                                                                            |                                    | Sign in                 |
|                                                    |                                                |                                                                                            |                                    | or                      |
|                                                    |                                                |                                                                                            |                                    | G 🚯 🖓 🗓 📙               |
| Our partners                                       |                                                |                                                                                            | Don't have an account? Sign up now |                         |
|                                                    |                                                |                                                                                            |                                    |                         |

8. Once you click "Sign in," you are redirected to a screen where you must enter the passcode you obtain from the Google authenticator or any similar app that scans a QR code and returns a passcode.

| Login to Reloadly                                            |                                                                                                    |
|--------------------------------------------------------------|----------------------------------------------------------------------------------------------------|
| <text><image/><text><text><text></text></text></text></text> | <section-header><ul> <li>beta up a grad part of the set of the set of</li></ul></section-header> |
| $\langle \rangle$                                            |                                                                                                    |

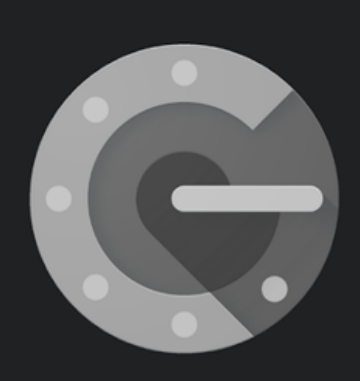

## Stronger security with Google Authenticator

Get verification codes for all your accounts using 2-Step Verification

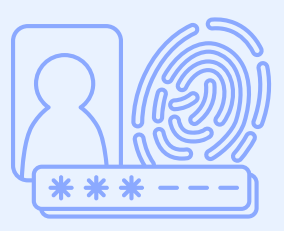

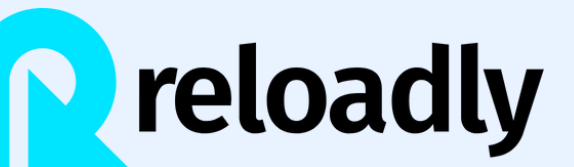

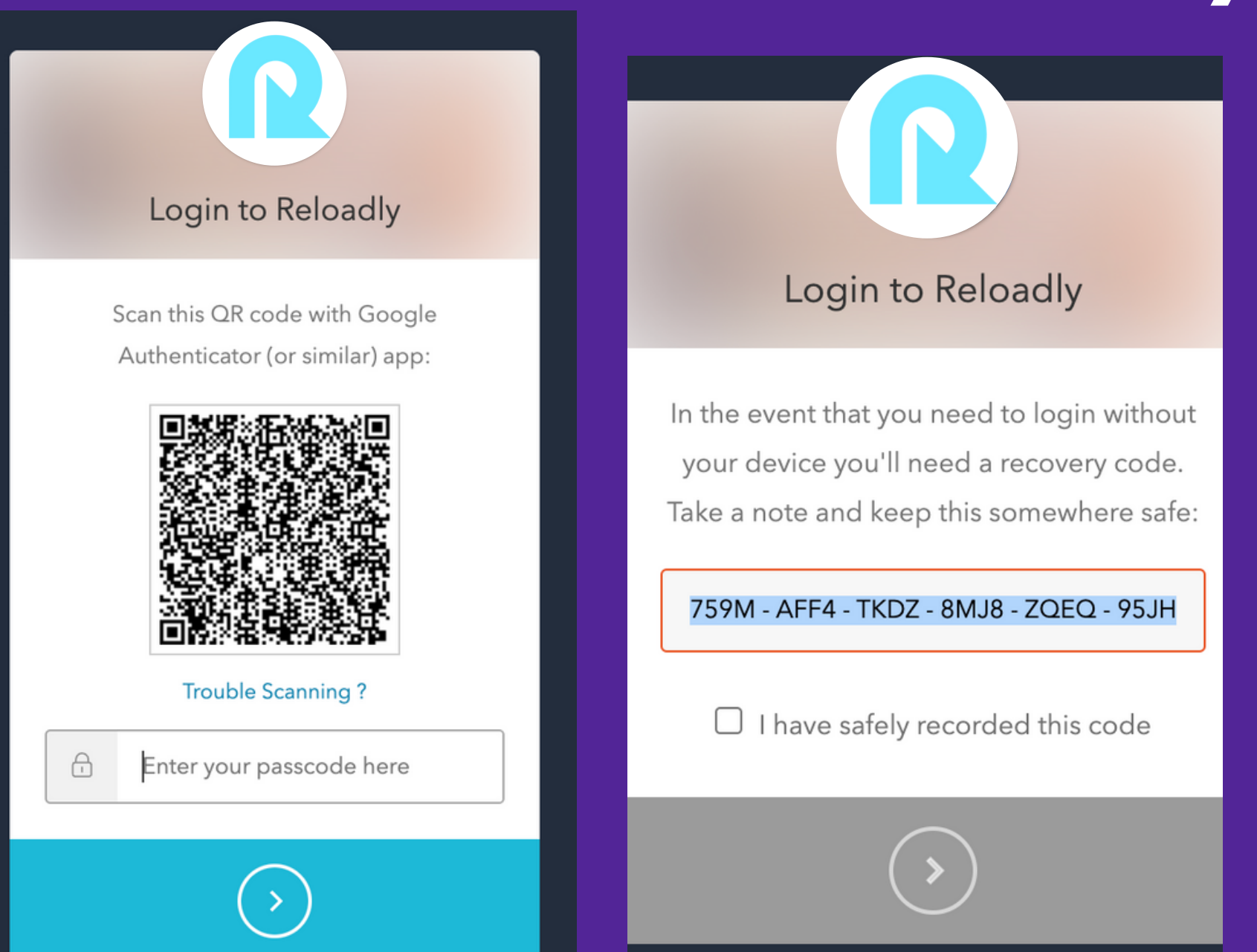

9. Enter your passcode, and click on the button to continue. Save the recovery code safely, where you can recover it if needed, and tick the check to continue. Remember not to keep your passcode and recovery code private from everybody.

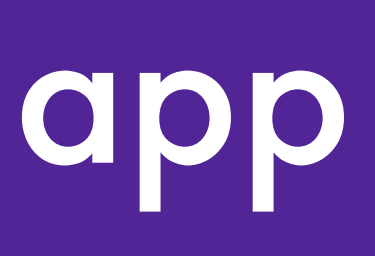

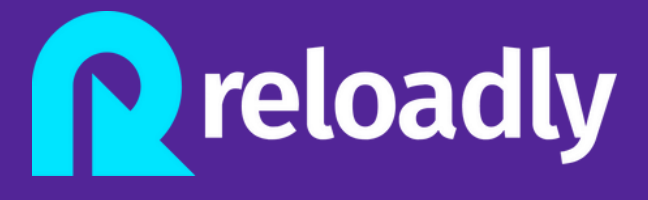

## Login to Reloadly

In the event that you need to login without your device you'll need a recovery code. Take a note and keep this somewhere safe:

759M - AFF4 - TKDZ - 8MJ8 - ZQEQ - 95JH

✓ I have safely recorded this code

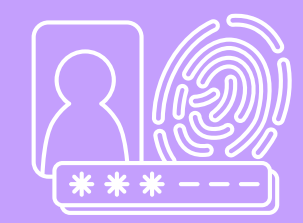

10. When these steps are complete, a message informs you that the 2FA is successful. Then click on "continue," and you will instantly be redirected to the portal to see the dashboard.

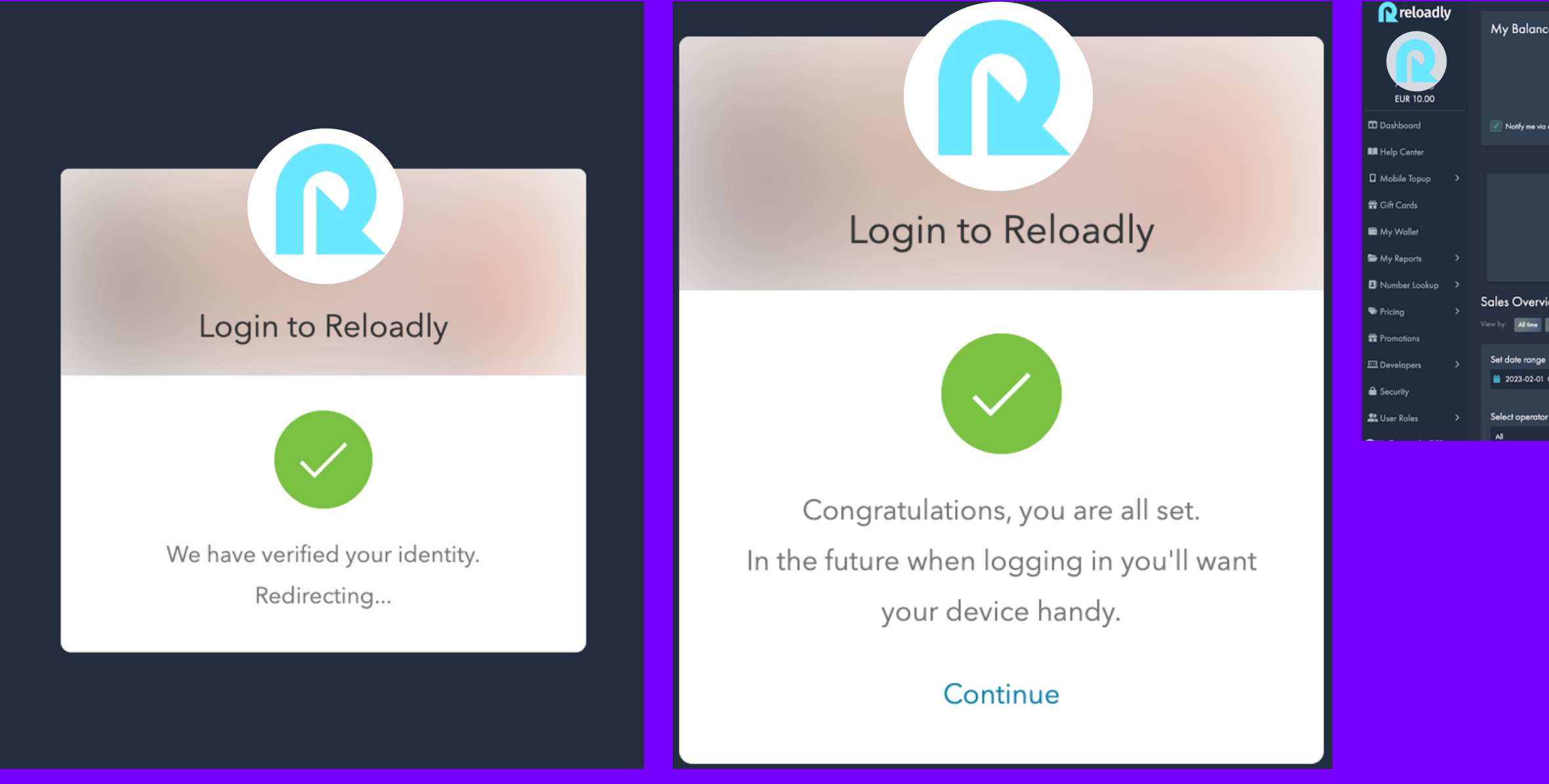

| Ilance<br>€ 10.0<br>Recharg<br>Tanzació<br>rme via email when my balance runs k | DO EUR<br>e Wallet<br>pe Hater | One-time mobile top-up<br>Follow three easy steps to top-up in second. To do so, please set the receiver phone number below:<br>*34 · Enter the phone number<br>Next                           | API Settings &<br>Besides our API documentation you can find libraries for popular languages, and intuitive, easy-to-<br>use hatorials. Explore API Documentation under the following link. |
|---------------------------------------------------------------------------------|--------------------------------|----------------------------------------------------------------------------------------------------|----------------------------------------------------------------------------------------------------|
|                                                                                 |                                |                                                                                                    |                                                                                                    |
|                                                                                 |                                | You can address any issue with our Technical Support team by reaching them at <u>inclustedimioacity.com</u> .<br>Please note that the email address <u>supportPerioacity.com</u> , is disabled | ×                                                                                                    |
| verview by Date                                                                 |                                |                                                                                                    |                                                                                                    |
| Isme Month Week Cudom                                                           |                                |                                                                                                    |                                                                                                    |
| range                                                                           |                                |                                                                                                    |                                                                                                    |
| 02-01 00:00:00                                                                  | 2023-02-09 23:59:59            |                                                                                                    |                                                                                                    |
| perator                                                                         |                                |                                                                                                    |                                                                                                    |
|                                                                                 |                                |                                                                                                    |                                                                                                    |

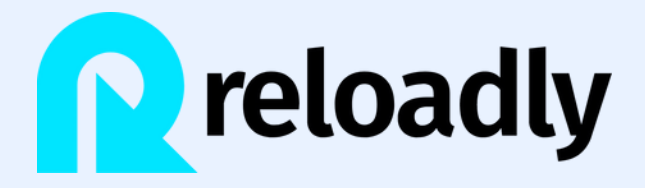

03

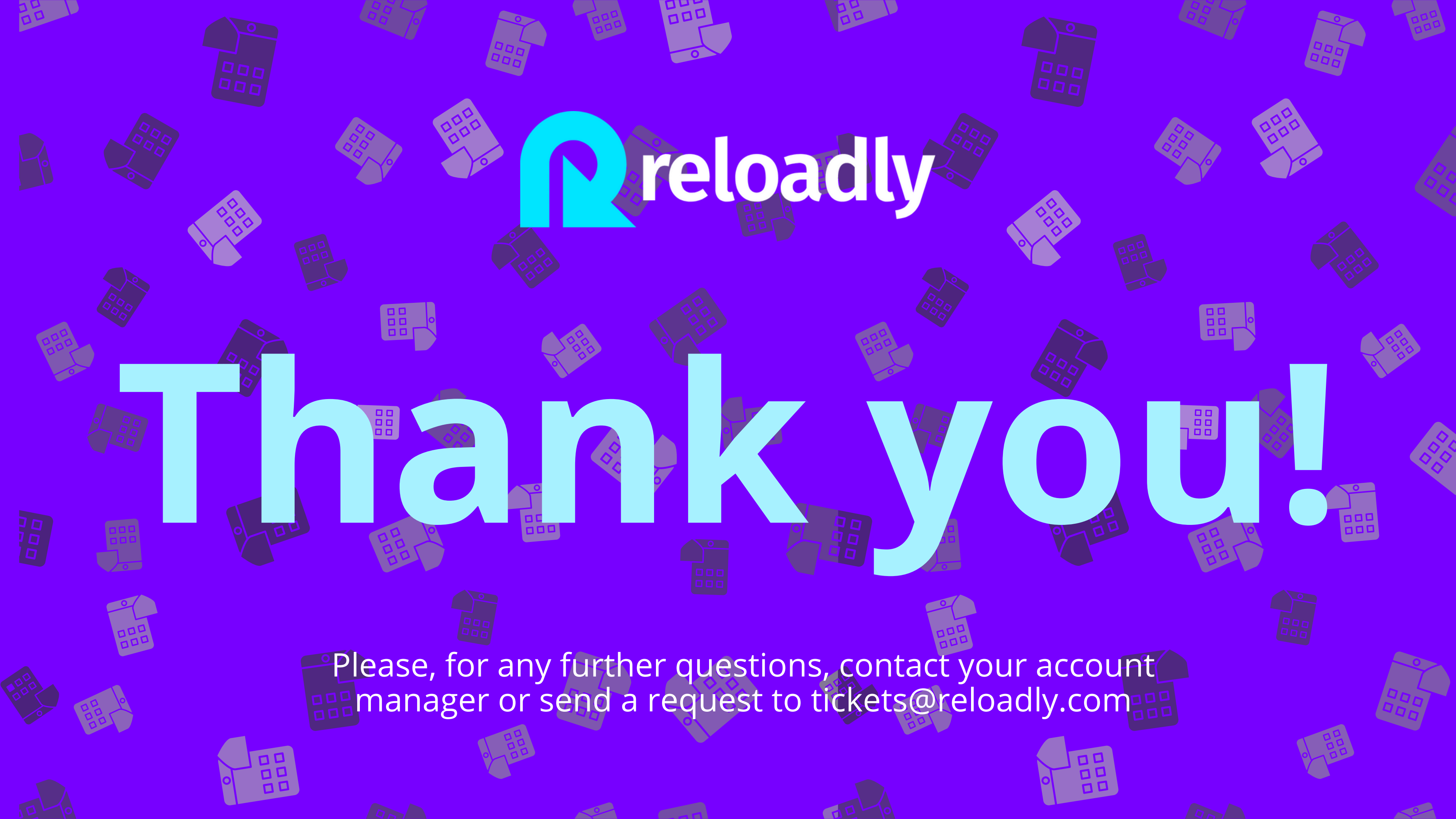